# UofS Pulse Binfo Germplasm Documentation

Release 1

Shen Y, Sanderson LA, Tan R. University of Saskatchewan, Pulse

May 12, 2023

## Contents:

| 1                                    | Insta | nstallation                        |   |  |  |  |  |  |  |  |  |  |
|--------------------------------------|-------|------------------------------------|---|--|--|--|--|--|--|--|--|--|
|                                      | 1.1   | Download Package                   | 3 |  |  |  |  |  |  |  |  |  |
|                                      | 1.2   | Enable Package                     | 3 |  |  |  |  |  |  |  |  |  |
|                                      | 1.3   | Set Permissions                    | 4 |  |  |  |  |  |  |  |  |  |
|                                      | 1.4   | Import Data                        | 5 |  |  |  |  |  |  |  |  |  |
|                                      | 1.5   | Upgrade path from Separate Modules | 5 |  |  |  |  |  |  |  |  |  |
| 2                                    | Data  | Import                             | 7 |  |  |  |  |  |  |  |  |  |
|                                      | 2.1   | Germplasm Cross Importer           | 7 |  |  |  |  |  |  |  |  |  |
|                                      | 2.2   | Germplasm Accession Importer       | 8 |  |  |  |  |  |  |  |  |  |
| 3 Germplasm Collection               |       |                                    |   |  |  |  |  |  |  |  |  |  |
|                                      | 3.1   | Functionality                      | 3 |  |  |  |  |  |  |  |  |  |
| 4                                    | Reco  | mbinant Inbred Line (RIL) Summary  | 7 |  |  |  |  |  |  |  |  |  |
|                                      | 4.1   | Functionality                      | 7 |  |  |  |  |  |  |  |  |  |
|                                      | 4.2   | Adding RILs to the summary 1       | 9 |  |  |  |  |  |  |  |  |  |
| 4.3 Adding the summary to RIL pages. |       |                                    |   |  |  |  |  |  |  |  |  |  |

**Note:** This package of modules enhances the germplasm support in Tripal Core with support for both **Breeding Programs** and **Germplasm Genebanks**.

## Installation

Note: It is recommended to clear cashes regularly in this installation processes.

## 1.1 Download Package

The package is available as one repository for Pulse Bioinformatics, University of Saskatchewan on GitHub. Recommended method of downloading and installation is using git:

```
cd [your drupal root]/sites/all/modules
git clone https://github.com/UofS-Pulse-Binfo/kp_germplasm.git
```

## 1.2 Enable Package

The module can be enabled in "Home » Administration » Tripal » Modules" by select the checkbox under "EN-ABLED" column (as shown in above image) and then click on "Save Configuration" button by the bottom of page.

| TRIPAL GE            | RIVIPLASIVI                                 |  |                                                                                                    |            |
|----------------------|---------------------------------------------|--|----------------------------------------------------------------------------------------------------|------------|
| ENABLED NAME VERSION |                                             |  | DESCRIPTION                                                                                                    | OPERATIONS |
|                      | Germplasm<br>Collection                     |  | Provides fields and views to support germplasm collections in Tripal.<br>Requires: Tripal (enabled), Views (enabled), Chaos tools (enabled), Path (enabled), Search (enabled), PHP<br>filter (enabled), Entity API (enabled), Redirect (enabled), Tripal Chado (enabled), Date (enabled), Date API<br>(enabled), Image (enabled), File (enabled), Field (enabled), Field SQL storage (enabled), Link (enabled),<br>Tripal Chado Views (enabled)                               |            |
| ۵                    | KP Germplasm                                |  | Generic support for germplasm stored in chado stock.<br>Requires: Tripal (enabled), Views (enabled), Chaos tools (enabled), Path (enabled), Search (enabled), PHP<br>filter (enabled), Entity API (enabled), Redirect (enabled), Tripal Chado (enabled), Date (enabled), Date API<br>(enabled), Image (enabled), File (enabled), Field (enabled), Field SQL storage (enabled), Link (enabled),<br>Tripal Chado Views (enabled)                                                |            |
| ۵                    | RIL (Recombinant<br>Inbred Line)<br>Summary |  | Provides a matrix describing the number of RILs per species combination by looking at<br>parentage.<br>Requires: Tripal (enabled), Views (enabled), Chaos tools (enabled), Path (enabled), Search (enabled), PHP<br>filter (enabled), Entity API (enabled), Redirect (enabled), Tripal Chado (enabled), Date (enabled), Date API<br>(enabled), Image (enabled), File (enabled), Field (enabled), Field SQL storage (enabled), Link (enabled),<br>Tripal Chado Views (enabled) |            |

Another method that can enable our module is using drush:

```
drush pm-enable kp_germplasm
drush pm-enable rilsummary germpcollection
```

Note: In this step, module required ontologies and controlled vocabularies will be inserted into Chado. Make sure to run any Tripal jobs created by these modules before continuing.

## **1.3 Set Permissions**

By default, permission of using both importers in this module is not set. It can be configured in "Home » Administration » People » Permissions".

| <b>^</b> | n Dashbaard Content Structure Tripal Appearance 🔤 Modules Configuration Reports Help 0/14 Hello Vichao Shen Log o                                                                                                    |                   |                       |                                |                                |               |                            |                    | ao Shen Log out      |            |                               |                              |                                                |
|----------|----------------------------------------------------------------------------------------------------|-------------------|-----------------------|--------------------------------|--------------------------------|---------------|----------------------------|--------------------|----------------------|------------|-------------------------------|------------------------------|------------------------------------------------|
|          | PERMISSION Reset changes Save permissions Reset several and the several several severa | ANONYMOUS<br>USER | AUTHENTICATED<br>USER | BREEDING<br>PROGRAM:<br>ACCESS | BREEDING<br>PROGRAM:<br>MANAGE | ADMINISTRATOR | LENTIL<br>GENOME<br>ACCESS | CONTENT<br>MANAGER | PATHOGEN<br>GENOMICS | PHENOTYPES | UNIVERSITY OF<br>SASKATCHEWAN | PHENOTYPES<br>W/<br>DOWNLOAD | PRIVILEGED<br>COLLABORATOR<br>(NO<br>DOWNLOAD) |
|          | the "Upload Files" permission for<br>importers to work. Warning: Give<br>to trusted roles only; this<br>permission has security<br>implications.                                                                                                    |                   |                       |                                |                                | 9             |                            |                    |                      |            |                               |                              |                                                |
|          | Importer: Use the OBO<br>Vocabulary Loader<br>Allow the user to import data<br>using the OBO Vocabulary<br>Loader. Netic: you may also need<br>to give the "Upload files"<br>permission for importers to work.<br>Warning: Give to trusted roles<br>only: this permission has security<br>implications.                                                                                                    |                   |                       |                                |                                | ۵             |                            |                    |                      |            |                               |                              |                                                |
|          | Importer: Use the Germplasm<br>Cross Importer<br>Allow the user to import data<br>using the Germplasm Cross<br>meet to give the "Uplaad Riss"<br>permission for importers to work.<br>Warning: Give to trusted roles<br>only; this permission has security<br>implications;                                                                                                    |                   |                       |                                |                                | ۵             |                            |                    |                      |            |                               |                              |                                                |
|          | Importer: Use the Gernplasm<br>Accession Importer<br>Allow the user to import data<br>using the Gernplasm Accession<br>meet to give the "Upload Files"<br>permission for importers to work.<br>Warning, Give for structer orlos<br>only, "this permission has security<br>implications:                                                                                                    |                   |                       |                                |                                | ۵             |                            |                    |                      |            |                               |                              |                                                |

## 1.4 Import Data

After the module is installed and enabled, both Germplasm Cross Importer and Germplasm Accession Importer should be ready to use in "Home » Administration » Tripal » Data Loader".

| n D                     | shboard Content Structure Inpai Appearance People Modules Configuration Reports Help                                                                                                    |                                  |                                                              | Hello tripaladmin L                 | .og out 🔍 👻                   |
|-------------------------|----------------------------------------------------------------------------------------------------|----------------------------------|--------------------------------------------------------------|-------------------------------------|-------------------------------|
|                         |                                                                                                    |                                  |                                                              |                                     |                               |
| -                       |                                                                                                    | _                                |                                                              | _                                   | _                             |
| Home »                  | Idministration » Tripal » Data Loaders                                                                                                    |                                  |                                                              |                                     |                               |
| Gem                     | plash closs importer o                                                                                                    |                                  |                                                              |                                     |                               |
|                         | ad darmalaem into databasa                                                                                                    |                                  |                                                              |                                     |                               |
| Lu                      |                                                                                                    |                                  |                                                              |                                     |                               |
| Upi                     | ad nie must in 15V (tab-separated values) format. Please confirm nie format and column order before upload.                                                                                                    |                                  |                                                              |                                     |                               |
| 1                       | LE UPLOAD                                                                                                    |                                  |                                                              |                                     |                               |
| 0                       | ermplasm file should be a tab separated file with the following colums:                                                                                                    |                                  |                                                              |                                     |                               |
|                         | 1. Year: the year the cross was made in.<br>2. Season: the season the cross was made in (e.g. Spring, Fall, Winter, Summer).                                                                                                    |                                  |                                                              |                                     |                               |
|                         | 3. Cross Number: a unique identifier for the cross (e.g. 1234S).                                                                                                    |                                  |                                                              |                                     |                               |
|                         | <ol> <li>A waternal Parent: the name of the paternal parent of this cross.</li> <li>Paternal Parent: the name of the paternal parent of this cross.</li> </ol>                                                                                                    |                                  |                                                              |                                     |                               |
|                         | 6. Cross Type: the type of cross (e.g. single, double, triple).                                                                                                    |                                  |                                                              |                                     |                               |
|                         | <ol> <li>Seed Type: either the market class or seed coat colour of the seed resulting from the cross.</li> <li>Cotyledon Colour: the cotyledon colour of the seed resulting from the cross.</li> </ol>                                                                                                    |                                  |                                                              |                                     |                               |
|                         | 9. Comment: a free-text comment about the cross.                                                                                                    |                                  |                                                              |                                     |                               |
| - 13                    | ile Upload                                                                                                    |                                  |                                                              |                                     |                               |
|                         | FILE                                                                                                    | SIZE                             | UPLOAD PROGRESS                                              | ACTION                              |                               |
|                         | Choose file No file chosen                                                                                                    |                                  |                                                              |                                     |                               |
|                         | emember to click the "Upload" button below to send your file to the server. This interface is capable of uploading very large files. If you are disconnected you can return, reloa                                                                                                    | ad the file and it will resume w | nere it left off. Once the file is uploaded the "Up          | load Progress" will indicate "Compl | ete". If                      |
|                         | e me is aneady present on the server then the status will quickly update to complete .                                                                                                    |                                  |                                                              |                                     |                               |
|                         | Upload File                                                                                                    |                                  |                                                              |                                     |                               |
|                         |                                                                                                    |                                  |                                                              |                                     |                               |
| ÷                       | schboard Content Structure Trosse Annearance People Madules Configuration Reports Help                                                                                                    |                                  |                                                              |                                     |                               |
|                         | ashourd content sudctare mparty Appearance reopic modules configuration nepotes help                                                                                                    |                                  |                                                              | 0/1 🦓 Hello Yicha                   | oShen Log                     |
| -                       | sinouna content soucare many appearance reque nounce comparation reports requ                                                                                                    | _                                |                                                              | 0/128 Hello Yicha                   | oShen Log                     |
| Home                    | Administration > Tiple   Data Loaders                                                                                                    | _                                | _                                                            | 0/128 Hello Yicha                   | oShen Log                     |
| Home<br>Ger             | Administration > Tripol > Data Loaders nplasm Accession Importer o                                                                                                    |                                  |                                                              | 0/12 Hello Yicha                    | o Shen Log                    |
| Home                    | Administration > Tripal > Data Loaders nplasm Accession Importer o                                                                                                    |                                  |                                                              | 0/12 Hello Yicha                    | o Shen Log                    |
| Home<br>Ger<br>L        | • Administration • Tripal • Data Loaders<br>nplasm Accession Importer o                                                                                                    |                                  |                                                              | 0 / 1 🦉 Hello Yicha                 | o Shen Log                    |
| Home<br>Ger<br>Lu       | Administration • Tripal • Data Loaders nplasm Accession Importer o Pad germplasm into database load file must in TSV (tab-separated values) format. Please confirm file format and column order before upload.                                                                                                    |                                  |                                                              | 0/12 Helo Yicha                     | o Shen Log                    |
| Home<br>Ger<br>L        | Administration - Tripal - Data Loaders  Application - Tripal - Data Loaders  Administration - Tripal - Data Loaders  Administration - Tripal - Data  Administration - Tripal - Data  Administration -                                                                                                    |                                  |                                                              | 0/128 Helo Yicha                    | o Shen Log                    |
| Home<br>Ger<br>L        | Administration - Tripol - Data Loaders  nplasm Accession Importer o  add germplasm into database load file must in TSV (tab-separated values) format. Please confirm file format and column order before upload.  FILE UPLOAD  Semplasm file should be a tab separated file with the following colums:                                                                                                    |                                  |                                                              | 0/128 Helo Yicha                    | o Shen Log                    |
| Home<br>Ger<br>Lu       | Administration - Tripal + Data Loaders  nplasm Accession Importer o  add germplasm into database load file must in TSV (tab-separated values) format. Please confirm file format and column order before upload.  FILE UPLOAD  Semplasm Nile should be a tab separated file with the following colums:  1. Germplasm Name: Name of this germplasm accession.                                                                                                    |                                  |                                                              | 0/1⊉, Helo¥icha                     | o Shen Log                    |
| Home<br>Ger<br>Li       | Administration - Tripal + Data Loaders  nplasm Accession Importer o  add germplasm into database load file must in TSV (tab-separated values) format. Please confirm file format and column order before upload.  FILE UPLOAD  Semplasm file should be a tab separated file with the following colums:  I. Germplasm Name: Name of this germplasm accession.  2. External Database  3. Accession Number: A unique identifier for the accession.                                                                                                    |                                  |                                                              | 0/1⊉, Helo¥icha                     | o Shen Log                    |
| Home<br>Ger<br>L        | Administration > Tripal > Data Loaders  nplasm Accession Importer o  add germplasm into database load file must in TSV (tab-separated values) format. Please confirm file format and column order before upload.  FILE UPLOAD  Semplasm Mare: Name of this germplasm accession.  2. External Database  3. Accession Number: A unique identifier for the accession.  4. Germplasm Genus: The genus of the accession.                                                                                                    |                                  |                                                              | 0/1⊉, Helo¥icha                     | o Shen Log                    |
| Home<br>Ger<br>L        | Administration - Tripal - Data Loaders  Administration - Tripal - Data Loaders  Administration - Administration - Data Loader                                                                                                    |                                  |                                                              | 0/1⊉, Helo¥icha                     | o Shen Log                    |
| Home<br>Ger<br>L        | Administration - Tripal - Data Loaders  nplasm Accession Importer o  add germplasm into database boad file must in TSV (tab-separated values) format. Please confirm file format and column order before upload.  FILE UPLOAD  Semplasm file should be a tab separated file with the following colums:  1. Germplasm Name: Kame of this germplasm accession.  2. External Database  3. Accession Number: A unique identifier for the accession.  4. Germplasm Gerus: Tub genus of the accession.  5. Germplasm Sepcies: The species of the accession.  5. Germplasm Subtaxa: Subtaxon can be used to store any additional taxonomic identifier.  7. Institute Code: The code for the Institute that has bred the material.                                                                                                    |                                  |                                                              | 0/1⊉, Helo¥icha                     | o Shen Log                    |
| Home<br>Ger<br>L        | Administration - Tripal - Data Loaders  Inplasm Accession Importer o  Administration - Tripal - Data Loaders  Inplasm Accession Importer o  Administration - Tripal - Data Loaders  Indef germplasm into database  Indef germplasm into database  Indef germplasm file should be a tab separated file with the following colums:  I. Germplasm file should be a tab separated file with the following colums:  I. Germplasm Name: Kame of this germplasm accession.  S. Coremplasm Species: The species of the accession.  S. Germplasm Species: The species of the accession.  S. Germplasm Species: The species of the accession.  S. Germplasm Subtax: Subtaxon can be used to store any additional taxonomic identifier.  I. Institute Code: The code for the Institute that has bred the material.  Institute Code: The code for the Institute that has bred the material.                                                                                                    |                                  |                                                              | 0/1⊉, Helo¥icha                     | o Shen Log                    |
| Home<br>Ger<br>LL       | Administration - Tripal + Data Loaders  mplasm Accession Importer o  add germplasm into database load file must in TSV (tab-separated values) format. Please confirm file format and column order before upload.  FILE UPLOAD  Semplasm file should be a tab separated file with the following colums:  . Germplasm Name: Name of this germplasm accession.  2. External Database  3. Accession Number: A unique identifier for the accession.  3. Complasm Species: The species of the accession.  5. Germplasm Subtaxa: Subtaxon can be used to store any additional taxonomic identifier.  7. Institute Code: The code for the Institute that has bred the material.  8. Institute Name: The name of the Institute that has bred the material.  9. Country of Origin Code  10. Biological Status of Accession: The 3 digit code representing the biological status of the accession.                                                                                                    |                                  |                                                              | 0/1⊉, Helo¥icha                     | o Shen Log                    |
| Home<br>Ger<br>U        | Administration - Tripal + Data Loaders  nplasm Accession Importer o  add germplasm into database load file must in TSV (tab-separated values) format. Please confirm file format and column order before upload.  FILE UPLOD  aermplasm Name: Name of this germplasm accession.  4. Germplasm Name: Name of this germplasm accession.  5. Germplasm Name: Name of the institute frat has bred to material.  5. Germplasm Genus: The genus of the accession.  6. Germplasm Species: The species of the accession.  5. Germplasm Species: The species of the accession.  6. Germplasm Species: The species of the accession.  9. Institute Name: The name of the Institute that has bred the material.  9. Country of Origin Code  10. Biological Status of Accession: The 3 digit code representing the biological status of the accession.  11. Breeding Method: The unique identifier for the breeding method used to create this germplasm.                                                                                                    |                                  |                                                              | 0/1⊉, Helo¥icha                     | o Shen Log                    |
| Home<br>Ger<br>U        | Administration - Tripial - Data Loaders  mplasm Accession Importer o  add germplasm into database  load file must in TSV (tab-separated values) format. Please confirm file format and column order before upload.  FLE UPLOAD  Semplasm file should be a tab separated file with the following colums:  1. Germplasm Name: Name of this germplasm accession.  2. External Database  3. Accession Number: A unique identifier for the accession.  4. Germplasm Genus: The genus of the accession.  4. Germplasm Species: The species of the accession.  5. Germplasm Species: The species of the accession.  6. Germplasm Species: The species of the accession.  9. Country of Origin Code  10. Biological Status of Accession: The 3 digit code representing the biological status of the accession.  11. Breeding Method: The unique identifier for the breeding method used to create this germplasm.  12. Pedigree: The cross name and optional selection history.  13. Germplasm the other the thor accession.  14. Predigree: The cross name and optional selection history.  14. Surport The other performance in the parameters.                                                                                                    |                                  |                                                              | 0/1⊉, Helo¥icha                     | o Shen Log                    |
| Home<br>Ger<br>Ll<br>Uj | Administration - Tripal - Data Loaders  mplasm Accession Importer o  add germplasm into database  bad file must in TSV (tab-separated values) format. Please confirm file format and column order before upload.  FILE UPLOAD  Semplasm file should be a tab separated file with the following colums:  1. Germplasm Name: Rame of this germplasm accession.  2. External Database  3. Accession Number: A unique identifier for the accession.  3. Germplasm Species: The species of the accession.  5. Germplasm Subtaxe: Subtaxon can be used to store any additional taxonomic identifier.  7. Institute Code: The code for the Institute that has bred the material.  8. Institute Name: The name of the Institute that has bred the material.  9. Country of Origin Code  10. Biological Status of Accession: The 3 digit code representing the biological status of the accession.  11. Breeding Method: The cross name and optional selection history.  12. Synonyms: The synonyms of the accession.                                                                                                    |                                  |                                                              | 0/1⊉ Helo¥icha                      | o Shen Log                    |
| Home<br>Ger<br>Ll<br>Uj | A diministration - Tripal - Data Loaders  mplasm Accession Importer o  add germplasm into database bad file must in TSV (tab-separated values) format. Please confirm file format and column order before upload.  FILE UPLOAD  Germplasm file should be a tab separated file with the following colums:  1. Germplasm file should be a tab separated file with the following colums:  2. External Database  3. Accession Number: A unique identifier for the accession.  3. Germplasm Species: The species of the accession.  5. Germplasm Species: The species of the accession.  5. Germplasm Subtaxa: Subtaxon can be used to store any additional taxonomic identifier.  7. Institute Code: The code for the Institute that has bred the material.  8. Institute Name: The name of the Institute that has bred the material.  9. Country of Origin Code  10. Biological Status of Accession: The 3 digit code representing the biological status of the accession.  11. Breeding Method: The unique identifier for the breeding method used to create this germplasm.  12. Pedigree: The cross name and optional selection history.  13. Synonyms: The synonyms of the accession.                                                                                                    |                                  |                                                              | 0/12 Helo Yicha                     | o Shen Log                    |
| Home<br>Ger<br>Uj       | Administration - Tribal - Data Loaders<br>mplasm Accession Importer o<br>had germplasm into database<br>bad file must in TSV (tab-separated values) format. Please confirm file format and column order before upload.<br>FILE UPLOAD<br>Germplasm file should be a tab separated file with the following colums:<br>1. Germplasm Name: Name of this germplasm accession.<br>2. External Database<br>3. Accession Number: A unique identifier for the accession.<br>3. Accession Number: A unique identifier for the accession.<br>3. Accession Number: A unique identifier for the accession.<br>3. Germplasm Species: The species of the accession.<br>5. Germplasm Species: The species of the accession.<br>5. Germplasm Subtaxs: Subtaxon can be used to store any additional taxonomic identifier.<br>7. Institute Code: The code for the Institute that has bred the material.<br>8. Institute Name: The name of the Institute that has bred the material.<br>9. Biological Status of Accession: The 3 digit code representing the biological status of the accession.<br>11. Breeding Method: The unique identifier for the breeding method used to create this germplasm.<br>12. Pedignee: The cross name and optional selection history.<br>13. Synonyms: The synonyms of the accession.<br>FIE                                                                                                    | SIZE                             | UPLOAD PROGRESS                                              | 0/12 Helo Yicha                     | o Shen Log                    |
| Home<br>Ger<br>UI       | Administration - Tribal + Data Loaders<br>mplasm Accession Importer o<br>Pad germplasm into database<br>load file must in TSV (tab-separated values) format. Please confirm file format and column order before upload.<br>FILE UPLOD<br>Semplasm file should be a tab separated file with the following colums:<br>1. Germplasm Name: Name of this germplasm accession.<br>2. External Database<br>3. Accession Number: A unique identifier for the accession.<br>3. Complasm Species: The species of the accession.<br>3. Germplasm Species: The species of the accession.<br>5. Germplasm Species: The species of the accession.<br>5. Germplasm Species: The species of the accession.<br>6. Germplasm Subtax: Subtaxon can be used to store any additional taxonomic identifier.<br>7. Institute Code: The code for the Institute that has bred the material.<br>9. County of Origin Code<br>10. Biological Status of Accession: The 3 digit code representing the biological status of the accession.<br>11. Breeding Method: The unique identifier for the breeding method used to create this germplasm.<br>12. Synonyms: The synonyms of the accession.<br>13. Synonyms: The synonyms of the accession.<br>14. Breeding Method: The unique identifier for the breeding method used to create this germplasm.<br>13. Synonyms: The synonyms of the accession.<br>14. Breeding Method: The unique identifier for the breeding method used to create this germplasm.<br>15. Synonyms: The synonyms of the accession.<br>16. Browse No file selected.                                                                                                    | SIZE                             | UPLOAD PROGRESS                                              | 0/12 Helo Yicha                     | o Shen Log                    |
| Home<br>Ger<br>UI       | Administration - Tripial - Data Loaders  mplasm Accession Importer o  addition of the second of the second of the                                                                                                    | SIZE<br>sconnected you can retur | UPLOAD PROGRESS                                              | 0/12 Helo Yicha                     | uploaded                      |
| Home<br>Ger             | Administration - Tripial - bate Loaders<br>mplasm Accession Importer o<br>Pad germplasm into database<br>load file must in TSV (tab-separated values) format. Please confirm file format and column order before upload.<br>FILE UPLOAD<br>Semplasm file should be a tab separated file with the following colums:<br>1. Germplasm Name: Rame of this germplasm accession.<br>2. External Database<br>3. Accession Number: A unique identifier for the accession.<br>4. Germplasm Genus: The genus of the accession.<br>5. Germplasm Species: The species of the accession.<br>5. Germplasm Species: The species of the accession.<br>6. Germplasm Subtaxa: Subtaxon can be used to store any additional taxonomic identifier.<br>7. Institute Code: The code for the Institute that has bred the material.<br>8. Institute Name: The name of the Institute that has bred the material.<br>8. Institute Name: The name of the Institute that has bred the material.<br>8. Institute Name: The name of the Institute that has bred the material.<br>8. Institute Name: The name of the Institute that has bred the material.<br>8. Institute Name: The name of the Institute that has bred the material.<br>8. Institute Name: The name of the Institute that has bred the material.<br>8. Institute Name: The name of the Institute that has bred the material.<br>8. Institute Name: The name of the Institute that has bred the material.<br>8. Institute Name: The name of the Institute that has bred the material.<br>8. Institute Name: The name of the Institute that has bred the material.<br>8. Institute Name: The name of the Institute the breeding method used to create this germplasm.<br>12. Pedigree: The cross name and optional selection history.<br>13. Spronryms: The synonyms of the accession.<br>FILE<br>FILE<br>FIL | 5IZE                             | UPLOAD PROGRESS                                              | 0/12 Helo Yicha                     | uploaded                      |
| Home<br>Ger             | Administration - Tripol - Data Loaders<br>Implasm Accession Importer o<br>Administration - Tripol - Data Loaders<br>Implasm Accession Importer o<br>Administration - Tripol - Data Loaders<br>Implasm Accession Importer o<br>Administration - Data Loaders<br>Implasm file should be a tab separated values) format. Please confirm file format and column order before upload.<br>FILE UPLOAD<br>Semplasm file should be a tab separated file with the following colums:<br>1. Germplasm Name: Rame of this germplasm accession.<br>2. External Database<br>3. Accession Number: A unique identifier for the accession.<br>3. Germplasm Species: The species of the accession.<br>3. Germplasm Subtaxa: Subtaxon can be used to store any additional taxonomic identifier.<br>3. Institute Code: The code for the Institute that has bred the material.<br>3. Institute Code: The code for the Institute that has bred the material.<br>4. Subtoplase The coros name and optional selection history.<br>3. Spronyms: The synonyms of the accession.<br>3. Synonyms: The synonyms of the accession.<br>3. Synonyms: The synonyms of the accession.<br>4. Brute Implasm Species: The 3 digit code representing the biological status of the accession.<br>3. Synonyms: The synonyms of the accession.<br>5. Bernplasm Longers The 3 digit code representing the biological status of the accession.<br>3. Synonyms: The synonyms of the accession.<br>5. Bernplasm Longers The 3 digit code representing the biological status of the accession.<br>5. Bernplasm Longers The 3 digit code representing the biological status of the accession.<br>5. Bernplasm Longers The 3 digit code representing the biological status of the accession.<br>5. Bernplasm Longers The 3 digit code representing the biological status of the accession.<br>5. Bernplasm Longers The 3 digit code representing the biological status of the accession.<br>5. Bernplasm Longers The 3 digit code representing the biological status of the accession.<br>5. Bernplasm Longers The 3 digit code representing the biological status of the accession.<br>5. Bernplasm Longers The 3 digit code representing the                                                                                                    | SIZE<br>sconnected you can retur | UPLOAD PROGRESS<br>n, reload the file and it will resume who | 0/12 Helo Yicha                     | • <b>Shen</b> Loo<br>uploaded |

For more information on the importers, See the Data Import section of these docs.

**Note:** The importers add data to from your file into Chado. You then need to publish that data by going to Admin > Content > Tripal Content > Publish and selecting either "F1" for crosses or "Germplasm Accessions".

## 1.5 Upgrade path from Separate Modules

This package includes modules which used to stand alone (germ\_summary, tripal\_germplasm\_importer, germcollection). To upgrade,

1. Take note of any existing configuration both in Tripal > Extensions and Structure > Tripal Content Types.

- 2. Disable and uninstall the existing modules. This will not delete any data in chado; however, you will need to re-configure the functionality.
- 3. Remove the old module directories.
- 4. Clone this package and re-install the modules
- 5. Re-apply the configuration you took note of above.

**Warning:** You may need to re-configure after upgrading to this package so take careful note of your original configuration.

**Note:** The functionality from separate modules will still be available in this package and any new functionality will be developed here. Additionally, germ\_summary has been renamed to rilsummary to reflect it's focus on RILs.

### Data Import

Import for **Germplasm Accessions** and **Breeding Crosses** are currently supported by this module. The accession import supports BrAPI-compliant metadata in a simple table-based format. For more information, see the following full descriptions of each importer.

### 2.1 Germplasm Cross Importer

#### 2.1.1 Prepare a Germplasm Cross File

Germplasm Cross Importer allows bulk load germplasm crosses into a database. Germplasm cross file needs to follow a specific templet to be able to upload. The following columns must include:

- 1. Year: the year the cross was made in
- 2. Season: the season the cross was made in

2.1 Make sure to have the full name of a season

3. Cross Number: a unique identifier for the cross (e.g. 6673S)

3.1 Cross number may already exist in database, double check to make sure the cross number matches exactly the stocked name in database

4. Maternal Parent: the name of the maternal parent of this cross

4.1 Name of the maternal parent may already exist in database, double check to make sure the cross number matches exactly the stocked name in database

5. Paternal Parent: the name of the paternal parent of this cross

5.1 Name of the paternal parent may already exist in database, double check to make sure the cross number matches exactly the stocked name in database

6. Cross Type: the type of cross (e.g. Single Cross, Back Cross)

6.1 Cross type information may be able to find from Cross number. A capitalized letter tends to appear within a cross number, which indicates the Cross type. "S" stands for single cross, "M" stands for multiple cross, "T" stands for triple cross, and "B" stands for back cross. The letter may also be found in low case or missing.

- 7. Seed Type: either the market class or seed coat colour of the progeny
- 8. Cotyledon Colour: the cotyledon colour of the seed resulting from the cross
- 9. Comment: a free-text comment about the cross

Add more columns as needed (e.g. Seed coat, Male Cotyledon Color, Female Cotyledon Color).

#### 2.1.2 Prefix and Organism

Organism must be selected from dropdown menu before upload. Prefix text box is optional to fill in and default the value is 'GERM'. The uniquename for each germplasm will be 'GERM' followed by it's stock id but user can give a unique prefix to replace 'GERM'.

```
Prefix
Please give a prefix for this germplasm cross. Unique names for germplasm contained in file will be this prefix followed by stock id. Unique prefix can help you track this germplasm in the future, and default prefix is GERM.
NOTE: unique names for existed germplasm cross will be updated with new prefix too.
```

### • Select -

Select the organism for germplasm file you would like to upload

Import File

#### 2.1.3 Bulk load germplasm crosses

As Chado is the data store for Tripal, germplasm corsses will be saved in five chado tables: cv, cvterm, stock, stock-prop, and stock\_relationship in this module.

- required control vocabularies (CVs) and CV terms will be checked before data loading
- · germplasm crosses will be loaded into table stock
- properties for each germplasm will be loaded into table stockprop
- relationships with parents for each germplasm will be loaded into table stock\_relationship

## 2.2 Germplasm Accession Importer

#### 2.2.1 File Upload

Format requirements for upload files can be found easily in UI while using this module.

#### FILE UPLOAD

Germplasm file should be a tab separated file with the following colums:

- 1. Germplasm Name: Name of this germplasm accession.
- 2. External Database: The institution who assigned the following accession.
- 3. Accession Number: A unique identifier for the accession.
- 4. Germplasm Genus: The genus of the accession.
- 5. Germplasm Species: The species of the accession.
- 6. Germplasm Subtaxa: Subtaxon can be used to store any additional taxonomic identifier.
- 7. Institute Code: The code for the Institute that has bred the material.
- 8. Institute Name: The name of the Institute that has bred the material.
- 9. Country of Origin Code: 3-letter ISO 3166-1 code of the country in which the sample was originally.
- 10. Biological Status of Accession: The 3 digit code representing the biological status of the accession.
- 11. Breeding Method: The unique identifier for the breeding method used to create this germplasm.
- 12. Pedigree: The cross name and optional selection history.
- 13. Synonyms: The synonyms of the accession.

Note: For column 2 (External Database), the name in file must exist in your database in chado table:db already.

For column 12 (Pedigree), pedigree information is recommended to save in format of maternal-parent-name/ paternal-parent-name.

For column 13 (Synonyms), multiple synonyms are allowed but must be separated by semi-colons (e.g. syn1; syn2; syn3).

#### 2.2.2 Select Genus

Genus of the accessions in file must be selected from dropdown menu before upload. All accessions in one file must belong to same genus and match this selection.

| File Upload                                                                                                    |                          |                                                |                                  |
|----------------------------------------------------------------------------------------------------|--------------------------|------------------------------------------------|----------------------------------|
| FILE                                                                                                    | SIZE                     | UPLOAD PROGRESS                                | ACTION                           |
| Browse No file selected.                                                                                                    |                          |                                                |                                  |
| Remember to click the "Upload" button below to send your file to the server. This interface is capable of uploading very large files. If you are disconr<br>the "Upload Progress" will indicate "Complete". If the file is already present on the server then the status will quickly update to "Complete". | nected you can return, r | eload the file and it will resume where it lef | t off. Once the file is uploaded |
| Upload File                                                                                                    |                          |                                                |                                  |
| Server path                                                                                                    |                          |                                                |                                  |
| If the file is local to the Tripal server please provide the full path here.                                                                                                    |                          |                                                |                                  |
| Remote path                                                                                                    |                          |                                                |                                  |
| If the file is available via a remote URL please provide the full URL here. The file will be downloaded when the importer job is executed.                                                                                                    |                          |                                                |                                  |
| senus •<br>- select<br>elect the genus for germplasm accession file you would like to upload                                                                                                    |                          |                                                |                                  |

```
Import File
```

#### 2.2.3 Bulk load germplasm accessions

As Chado is the data store for Tripal, germplasm accessions will be saved in several chado tables: cv, cvterm, stock, stockprop, db, dbxref, synonym and stock\_synonym for this importer.

The general idea of how accession information will be saved in database:

• required control vocabularies (CVs) and CV terms will be checked before data loading

- organism of one accession is determined by germplasm genus, species and subtaxa(optional)
- · germplasm accession will be loaded into table stock, dexref, and db
- properties will be loaded into table stockprop
- synonyms will be loaded into table synonym and stock\_synonym

A diagram:

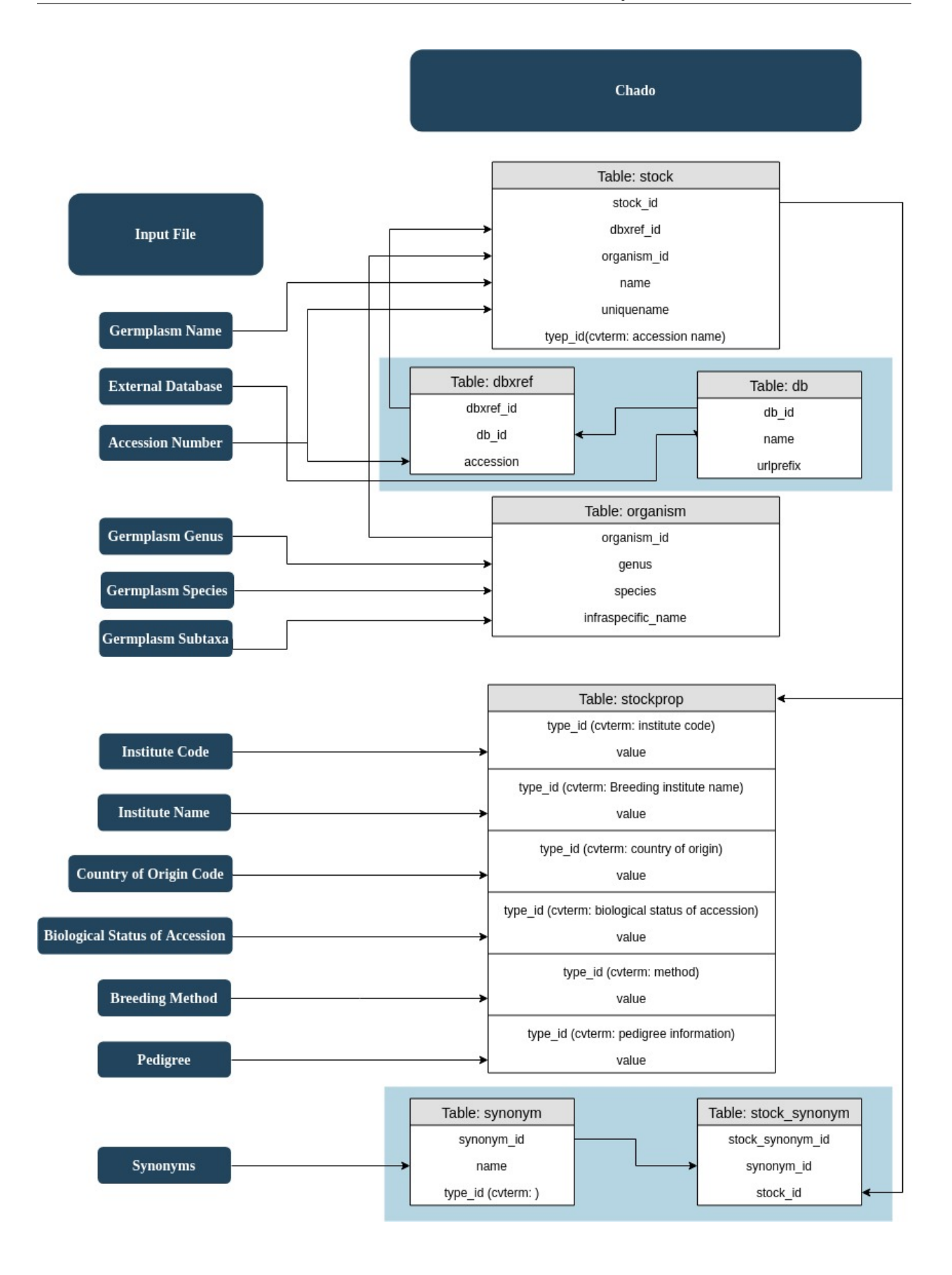

**Note:** This module uses a specific set of controlled vocabulary terms to identify metadata. Where possible we have used community standard ontologies but in some cases the terms needed were not available. All terms used are compatible with standardized Tripal Content Types.

## Germplasm Collection

Provides functionality for supporting germplasm collection (e.g. diversity panels and recombinant inbred lines) including the following:

- Germplasm Collection content type is created automatically.
- Fields:
  - Germplasm List (co\_010\_germplasm): Listing of all germplasm in a collection.
  - Project-Related Germplasm Collection (local\_project\_germcollection): to link germplasm collections with projects.

## 3.1 Functionality

#### 3.1.1 Germplasm Collection Pages

This module creates a germplasm collection content type which you can configure at Admin > Structure > Tripal Content Types > Germplasm Collection. By default, there will be a name, identifies, type of collection and germplasm list. The germplasm list will show all chado.stock records linked to a given chado.stockcollection record via the chado.stockcollection\_stock table in an ajax-paged list.

| View                     | Edit    | Reload              |                          |                                            |                 |
|--------------------------|---------|---------------------|--------------------------|--------------------------------------------|-----------------|
| ~                        |         |                     |                          |                                            |                 |
| <u>Summar</u><br>Germpla | y<br>sm | Summary             |                          |                                            | ×               |
| 1                        |         | Resource Type       |                          | Germplasm Collection                       |                 |
|                          |         | Name                |                          | Sunny lozenge goomer                       |                 |
|                          |         | Identifier          |                          | SI Gcollection                             |                 |
|                          |         | Stockcollection Tyr |                          | dicistronic primary transcript             |                 |
|                          |         |                     |                          |                                            |                 |
|                          |         |                     |                          |                                            |                 |
|                          |         | Germplasm           |                          |                                            | ×               |
|                          |         | Germplashi          |                          |                                            |                 |
|                          |         | Name                | Accession                | Туре                                       | Species         |
|                          |         | SLG006F1            | SLG006F1                 | Germplasm Accession                        | Citrus sinensis |
|                          |         | SLG006N001          | SLG006N001               | Germplasm Accession                        | Citrus sinensis |
|                          |         | SLG006N003          | SLG006N003               | Germplasm Accession                        | Citrus sinensis |
|                          |         | SLG006N004          | SLG006N004               | Germplasm Accession                        | Citrus sinensis |
|                          |         | SLG006N007          | SLG006N007               | Germplasm Accession                        | Citrus sinensis |
|                          |         | SLG006N008          | SLG006N008               | Germplasm Accession                        | Citrus sinensis |
|                          |         | SLG006N010          | SLG006N010               | Germplasm Accession                        | Citrus sinensis |
|                          |         | SLG006N013          | SLG006N013               | Germplasm Accession                        | Citrus sinensis |
|                          |         | SLG006N014          | SLG006N014               | Germplasm Accession                        | Citrus sinensis |
|                          |         | SLG006N015          | SLG006N015               | Germplasm Accession                        | Citrus sinensis |
|                          |         | 1234                | \$ 5 6 7 8 9<br>20 21 22 | 10 11 12 13 14 15<br>23 24 25 next, last » | 16 17 18 19     |

## Sunny lozenge goomer (SLGcollection)

**Warning:** There is currently no way to link a Germplasm collection with germplasm (chado.stock) through the user interface. Instead, you will need to add records to chado.stockcollection\_stock manually to create the link.

#### 3.1.2 Link Germplasm to Projects

There is also a field, Project-Related Germplasm Collection (local\_project\_germcollection), which links germplasm collections to projects. This can be used to indicated which germplasm are used for a given experiment. The following example shows two germplasm collections linked to a single project.

| View Edit              | Reload               |                                              |
|------------------------|----------------------|----------------------------------------------|
| Summary<br>Publication | Summary              | ×                                            |
| Relationship           | Resource Type        | Project                                      |
|                        | Name                 | Test project 1 with germplasm collection     |
|                        | Short Description    |                                              |
|                        | Germplasm Collection | Sunny lozenge goomer<br>Sunny Ground Loomers |

# Test project 1 with germplasm collection

**Note:** You can add germplasm collections to projects by editing a project and entering the germplasm collection name.

## Recombinant Inbred Line (RIL) Summary

Provides functionality for summarizing Recombinant Inbred Lines (RILs) including the following:

- 1. Tabular matrix which summarizes how many RILs are available for each species combination. This is particularly helpful if you have a cultivated and associated wild species for a single genus.
- 2. Listing of all RILs for a specific species combination including information about the number of F2 families for each F-generation.
- 3. ChadoField for RIL pages which summarizes information about the number of F2 families for each F-generation.

## 4.1 Functionality

The RIL summary matrix can be found at [mytripalsite.com]/germplasm/summary/[genus]. This is what it looks like for a fake Tripalus example.

## **Tripalus Germplasm Summary**

The following table summarizes the number of germplasm with parents of the specified species. Specifically, the maternal parent species is listed as the column header and the paternal parent species is the row header. Thus intraspecific crosses are shown along the rest of the table.

|             | Maternal Parent |                                                                                                    |                                                                                                    |            |
|-------------|-----------------|----------------------------------------------------------------------------------------------------|----------------------------------------------------------------------------------------------------|------------|
| rnal Parent |                 | State of the state of the state | Solution of the second second s | the second |
| Pate        | databasica      | 2                                                                                                    |                                                                                                    | 0          |
|             | drupalicus      |                                                                                                    |                                                                                                    | 0          |
|             | biodatum        | 0                                                                                                    | 0                                                                                                    | 0          |

When you click on any of the cells in the RIL summary matrix you are taken to the following listing:

## Tripalus Germplasm Summary

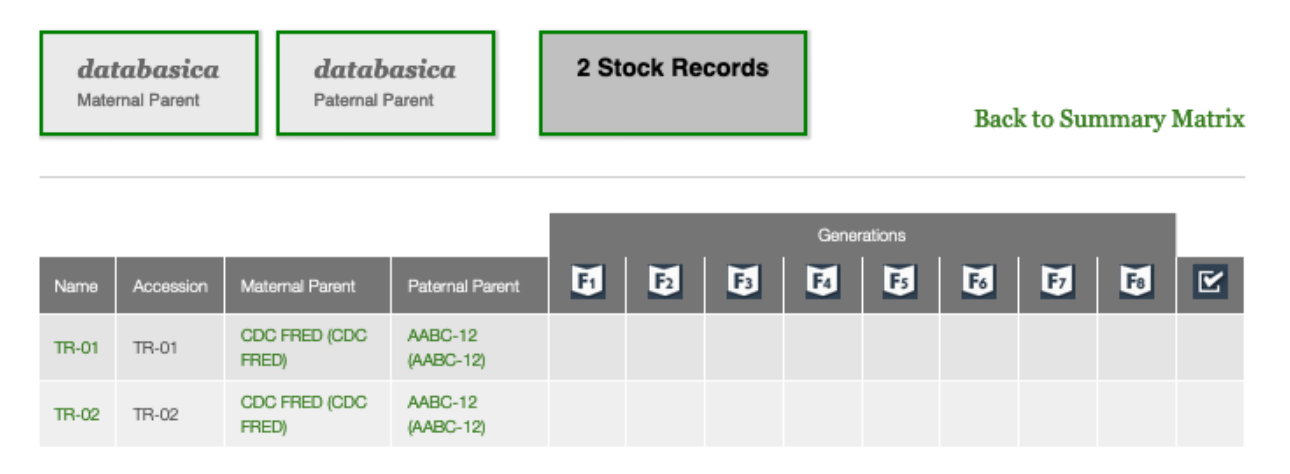

The details for a given RIL can be summarized on the RIL Tripal Content Page using the field provided by this module.

| TR-02                             |                                                                                                    |                            |  |  |  |  |  |
|-----------------------------------|----------------------------------------------------------------------------------------------------|----------------------------|--|--|--|--|--|
| View Edit                         | Reload                                                                                                    |                            |  |  |  |  |  |
| Summary<br>Annotations            | Summary                                                                                                    | ж                          |  |  |  |  |  |
| Cross<br>Reference<br>Publication | Resource Type<br>Accession                                                                                            | Recombinant Inbred Line    |  |  |  |  |  |
| Relationship                      | Organism                                                                                                    | Tripalus biodatum          |  |  |  |  |  |
|                                   | Name                                                                                                    | TR-02                      |  |  |  |  |  |
|                                   | Identifier                                                                                                    | TR-02                      |  |  |  |  |  |
|                                   | Description                                                                                                    |                            |  |  |  |  |  |
|                                   | Is Obsolete                                                                                                    | No                         |  |  |  |  |  |
|                                   |                                                                                                    | F5 F6 F7 F8 E              |  |  |  |  |  |
|                                   | Values indicate number of sublines in a gen<br>TR-02 (TR-02) is 414 inbred line<br>Maternal and Paternal Parents: CDC | eration.<br>2 FRED/AABC-12 |  |  |  |  |  |

## 4.2 Adding RILs to the summary

- 1. Create a Recombinant Inbred Line with the name of your RIL population (e.g. TR-01).
- 2. Create a germplasm line (type doesn't matter; suggested Generated Germplasm (Breeding Line)) with the name of the original cross giving rise to the RIL population (e.g. 1234S) and add a relationship: TR-01 is\_selection\_of 1234S.
- 3. Create parents for the Breeding cross (type does not matter) and related them using the is\_maternal\_parent and is\_paternal\_parent relationship types (e.g. CDC FRED is\_maternal\_parent\_of 1234S and AABC is\_paternal\_parent\_of 1234S).
- 4. Each subline for a RIL (i.e. TR-01-123) should be of type *stock\_type:F2*.

## 4.3 Adding the summary to RIL pages.

- 1. Go to Admin > Structure > Tripal Content Types > Recombinant Inbred Lines > Manage Fields.
- 2. Add a new field where the type is Germplasm RIL Summary.

3. Make sure it is not disabled on the Manage Display tab.